## 在CBS 220系列交换机上配置CDP设置

## 目标

本文提供有关如何使用图形用户界面(GUI)在CBS220交换机上配置思科发现协议 (CDP)设置的说明。

简介

思科发现协议(CDP)是思科设备用于与其他连接的思科设备共享设备信息的协议。这包 括设备类型、固件版本、IP地址、序列号和其他标识信息。默认情况下,CDP处于启用 状态。

CDP设置可以全局调整,也可以单个端口调整。开始吧!

适用设备 |软件版本

• CBS220系列(产品手册) |2.0.0.17

CDP属性

第1步

登录CBS220交换机。

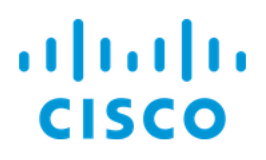

# Switch

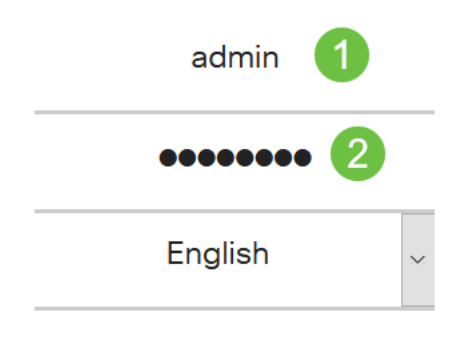

Log In

#### 步骤 2

选择**管理>发现CDP >属性**。

Administration System Settings **Console Settings** User Accounts Idle Session Timeout **Time Settings** System Log Þ File Management ▶ **CBD** Settings ▶ PnP Reboot Diagnostics ▶ Discover Bonjour ▶ **Discovery LLDP** 2 在CDP状态字段中,选中启用复选框以激活交换机上的CDP。

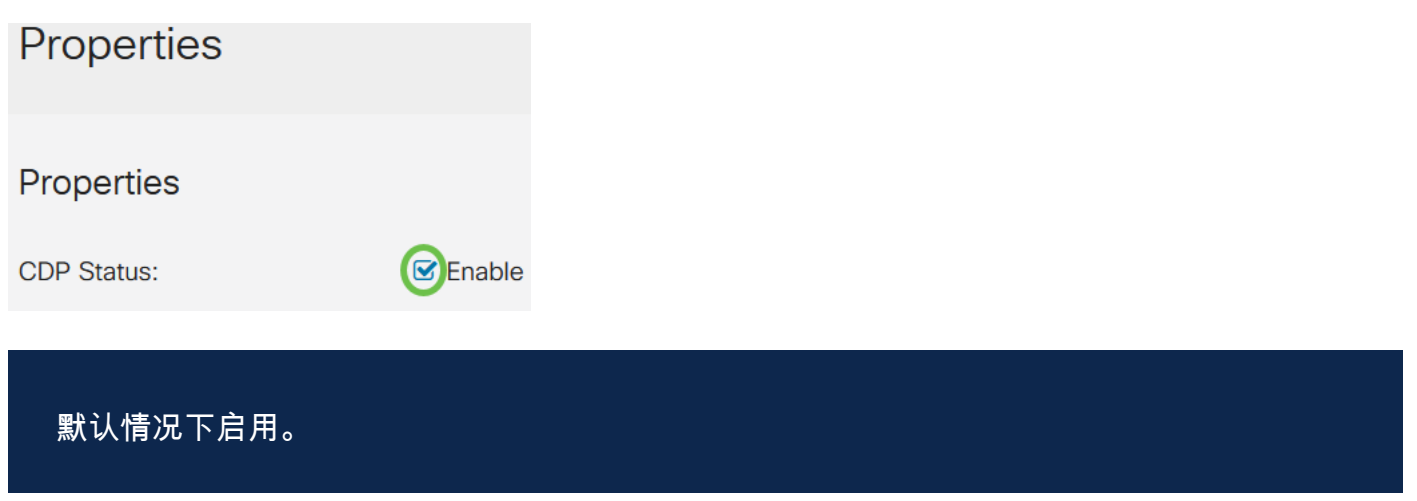

#### 步骤 4

如果未启用CDP,请选择与您希望交换机在收到CDP数据包时采取的操作对应的单选按 钮。选项有:

- •桥接—根据VLAN转发数据包。
- 过滤 删除数据包。
- 泛洪 将所有CDP数据包转发到所有端口,其源端口除外。

**CDP Frames Handling:** 

- O Filtering
- O Bridging
- Flooding

#### 步骤 5

在*CDP Voice VLAN Advertisement字段中*,选中**Enable** 复选框,使交换机在启用了 CDP且是语音VLAN成员的所有端口上通告CDP上的语音VLAN。

CDP Voice VLAN Advertisement: CDP Voice VLAN

#### 步骤 6

在CDP Mandatory TLVs Validation 字段中,选中Enable复选框以丢弃不包含强制 TLV(type-length-value)的传入CDP数据包。

CDP Mandatory TLVs Validation: Senable

#### 步骤 7

在CDP版本字段中,选择一个单选按钮以选择要使用的CDP版本(版本1或版本2)。

CDP Version:

O Version 1

在CDP保*持时间字*段中,选择一个单选按钮以确定CDP数据包在被丢弃之前保持的时间 。选择*使用默*认值以使用默认时间量(180秒)或*用户*定义以指定10到255秒之间的自定 义时间量。

| CDP Hold Time: | OUse Default   |     |                                     |
|----------------|----------------|-----|-------------------------------------|
|                | O User Defined | 180 | sec (Range: 10 - 255, Default: 180) |

步骤 9

在CDP*传输速率字*段中,选择一个单选按钮以确定CDP数据包的传输速率(以秒为单位)。选择*使用默*认值以使用默认时间量(60秒)或*用户*定义以指定5到254秒之间的自定 义时间量。

| CDP Transmission Rate: | OUse Default   |    |                                   |
|------------------------|----------------|----|-----------------------------------|
|                        | O User Defined | 60 | sec (Range: 5 - 254, Default: 60) |

步骤 10

在"设备ID格式"字段中,选择一个单选按钮以确定设备ID的格式。

Device ID Format:

O MAC Address O Serial Number

#### 步骤 11

在源接*口字段*中,选择一个单选按钮,以确定在传出CDP数据包的TLV字段中将使用哪 个IP地址。选择*Use Default*以使用传出接口的IP地址,或从Interface字段的下拉菜单中 选择*User Defined*以选择接口(将使用所选接口的IP地址)。

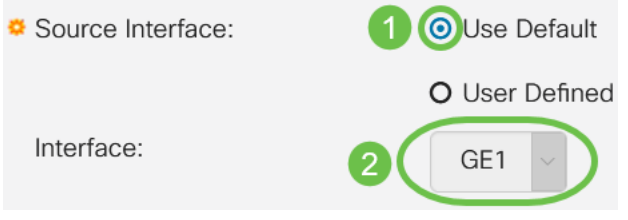

步骤 12

在*Syslog Voice VLAN Mismatch*字段中,选中**Enable**复选框,以在检测到语音VLAN不匹配时发送系统日志消息。VLAN不匹配是指传入帧中的VLAN信息与本地设备通告的功能不匹配。

| Syslog Voice VLAN Mismatch: |  | Enable |
|-----------------------------|--|--------|
|-----------------------------|--|--------|

#### 步骤 13

在Syslog Native VLAN Mismatch字*段中,选中*Enable复选框,以在检测到本征VLAN不 匹配时发送系统日志消息。

#### 步骤 14

在Syslog Duplex Mismatch*字段中*,选中**Enable**复选框,以在检测到双工不匹配时发送 系统日志消息。

Syslog Duplex Mismatch:

#### 步骤 15

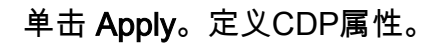

| Properties  |          | Apply Cancel |
|-------------|----------|--------------|
| Ducucation  |          |              |
| Properties  |          |              |
| CDP Status: | C Enable |              |
| CDP端口设置     |          |              |

通过Port Settings页面,可以启用/禁用每个端口的CDP。通过设置这些属性,可以选择 要提供给支持协议的设备的信息类型。

#### 第1步

单击Administration > Discovery CDP > Port Settings。

Administration System Settings **Console Settings** User Accounts Idle Session Timeout Time Settings System Log File Management Þ **CBD** Settings PnP Reboot Diagnostics Þ **Discover Bonjour Discovery LLDP** D (Discovery CDP) 2 Properties

选择一个端口,然后单击"**编辑"**。

**CDP Port Settings Table** 2 ረትገ **CDP Local Information Details CDP Neighbor Information Details** Reporting Conflicts with CDP Neighbors Entry No. Port CDP Status Voice VLAN Native VLAN Duplex No. of Neighbors  $\bigcirc$ 1 GE1 Enabled Enabled Enabled Enabled 2 0 2 GE2 Enabled Enabled Enabled Enabled 0 步骤 3

接口*字*段显示CDP接口设置表*中选择的端口*。您可以使用Port和*LAG*下拉列表分别选择 要配置的另一个端口和LAG。

### Edit CDP Interface Settings

| Interface:                                           | • Port GE1 ~ O LAG LAG1 ~                                                                          |
|------------------------------------------------------|----------------------------------------------------------------------------------------------------|
| 步骤 4                                                 |                                                                                                    |
| 在CDP状态字段中,                                           | 选中启 <b>用复</b> 选框以在指定的端口上启用CDP。                                                                     |
| Interface:                                           | O Port GE1 ✓ O LAG LAG1 ✓                                                                          |
| CDP Status:                                          | Enable                                                                                             |
| 步骤 5                                                 |                                                                                                    |
| 在 <i>Syslog Voice VL/</i><br>音VLAN不匹配时发<br>备通告的功能不匹酉 | A <i>N Mismatch</i> 字段中,选中 <b>Enable</b> 复选框,以在指定端口上检测到语<br>送系统日志消息。VLAN不匹配是指传入帧中的VLAN信息与本地设<br>L。 |
| Interface:                                           | • Port GE1 V O LAG LAG1 V                                                                          |
| CDP Status:                                          | S Enable                                                                                           |
| Syslog Voice VLAN Mismatch                           | Enable                                                                                             |
| 步骤 6                                                 |                                                                                                    |

在*Syslog Native VLAN Mismatch*字段中,选中**Enable**复选框,以在指定端口上检测到 本地VLAN不匹配时发送系统日志消息。

| Interface:                   | • Port   | GE1 | - O L | AG | LAG1 | $\sim$ |
|------------------------------|----------|-----|-------|----|------|--------|
| CDP Status:                  | 🕑 Enable | 9   |       |    |      |        |
| Syslog Voice VLAN Mismatch:  | 🗹 Enable | 9   |       |    |      |        |
| Syslog Native VLAN Mismatch: |          |     |       |    |      |        |
| 步骤 7                         |          |     |       |    |      |        |

在*Syslog Duplex Mismatch*字段中,选中**Enable**复选框,以在指定端口上检测到双工不 匹配时发送系统日志消息。

| Interface:                   | <ul><li>O Port</li></ul> | GE1 | ~ | O LAG | LAG1 ~ |
|------------------------------|--------------------------|-----|---|-------|--------|
| CDP Status:                  | 🗹 Enable                 |     |   |       |        |
| Syslog Voice VLAN Mismatch:  | 🕑 Enable                 |     |   |       |        |
| Syslog Native VLAN Mismatch: | 🗹 Enable                 |     |   |       |        |
| Syslog Duplex Mismatch:      | Enable                   |     |   |       |        |
| 步骤 8                         |                          |     |   |       |        |

单击 Apply。更改将应用于指定的端口。

| Edit CDP Interface Settings  |                           |    |  |
|------------------------------|---------------------------|----|--|
| Interface:                   | ● Port GE1 ✓ O LAG LAG1 ✓ |    |  |
| CDP Status:                  | S Enable                  |    |  |
| Syslog Voice VLAN Mismatch:  | S Enable                  |    |  |
| Syslog Native VLAN Mismatch: | S Enable                  |    |  |
| Syslog Duplex Mismatch:      | S Enable                  |    |  |
|                              |                           |    |  |
|                              | Apply Clo                 | se |  |

#### 步骤 9

要快速将端口的设置复制到另一个端口或端口,请选择其单选按钮,然后单击"复**制设置** "图标。"复制*设置"*窗口打开。

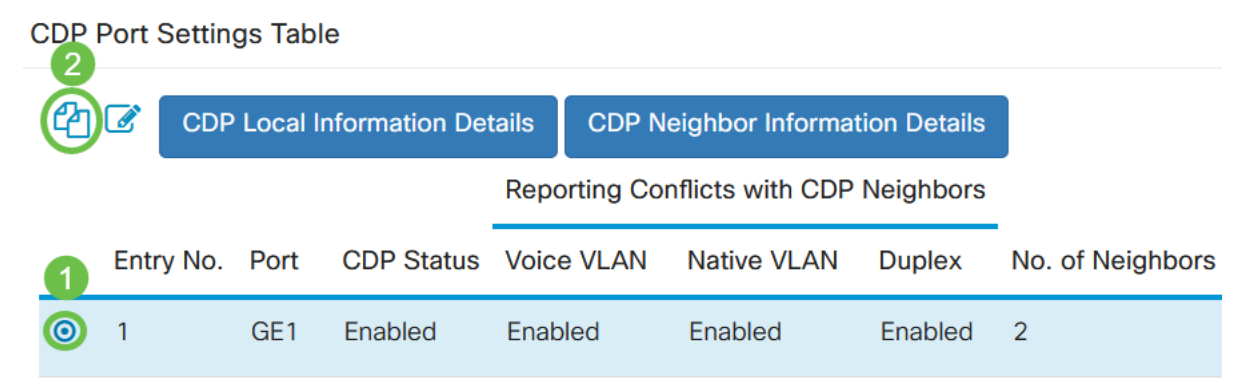

步骤 10

在文本字段中,输入要将指定端口的设置复制到的端口(用逗号隔开)。您还可以输入端口范围。单击 Apply。

| Copy Settings                                         | ×                                        |
|-------------------------------------------------------|------------------------------------------|
| Copy configuration from entry 1 (GE<br>1 to: 2,3,5-10 | 1)<br>Example: 1,3,5-10 or: GE1,GE3-GE5) |
| 结论                                                    | 2 Apply Close                            |

就这样!您已成功在CBS220交换机上全局或单个端口上配置CDP设置。

有关详细配置,请参阅《<u>Cisco Business 220系列交换机管理指南》</u>。